- 進入行政院人事行政總處人事服務網 Ecpa https://ecpa.dgpa.gov.tw/
- 2. 自然人憑證登入

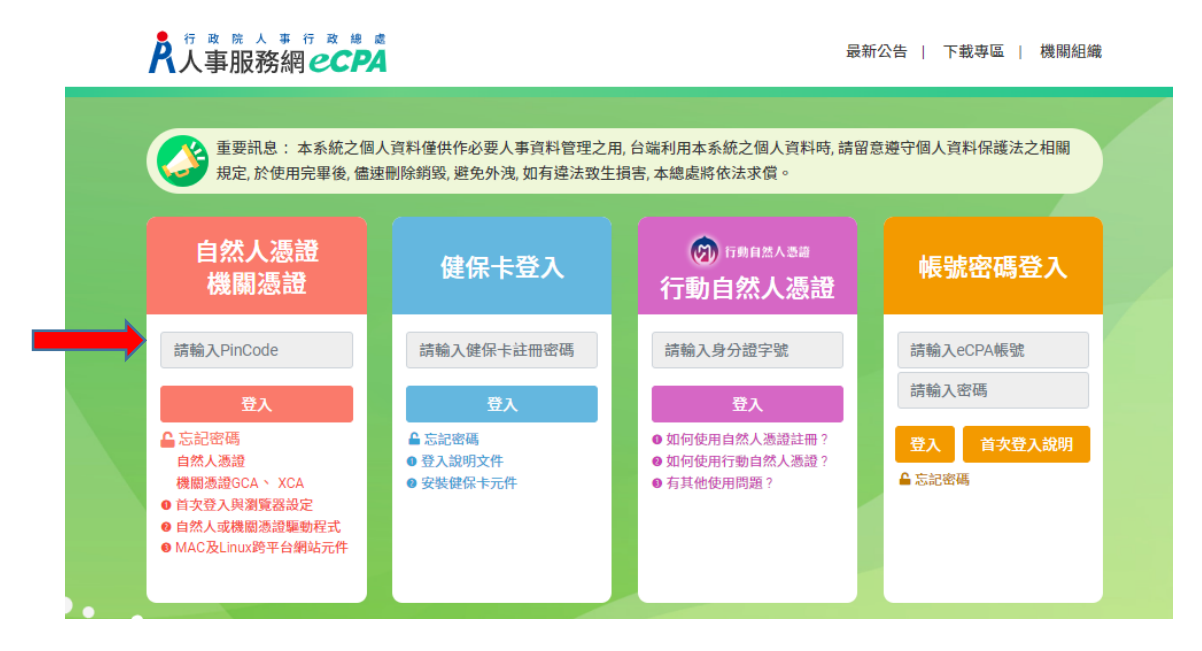

## 3. 進入系統後, 點選 人事資料服務網-公務員個人資料服務網(My Data)

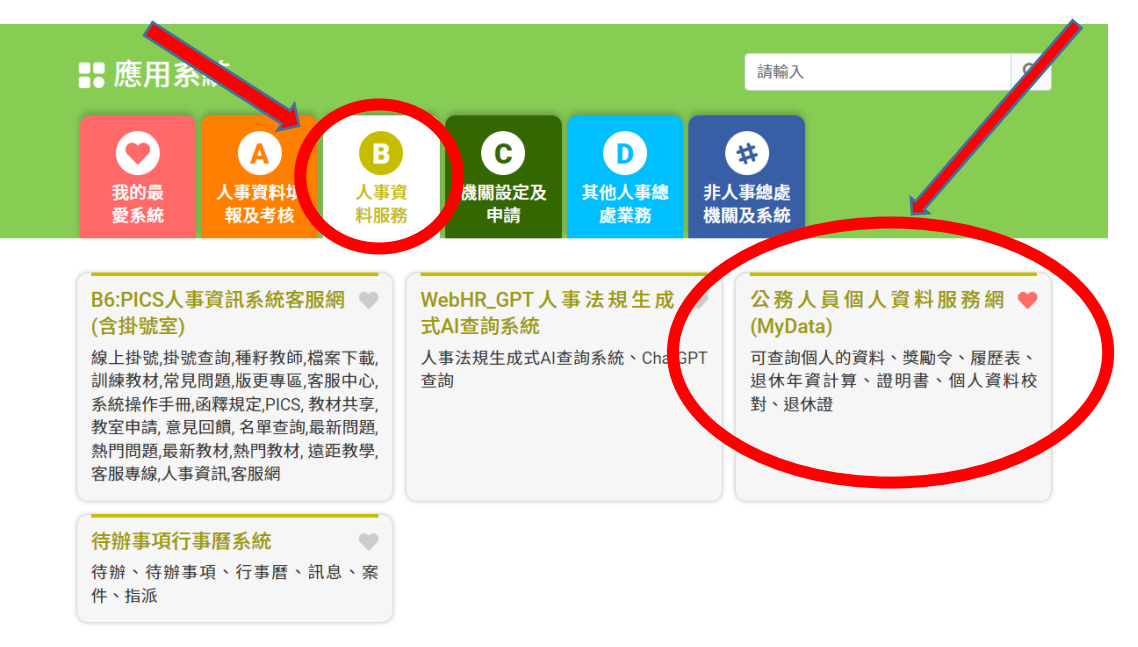

簡易說明:點擊愛心圖示可以加入/取消常用;系統反灰表示不適用您現在之登入方式

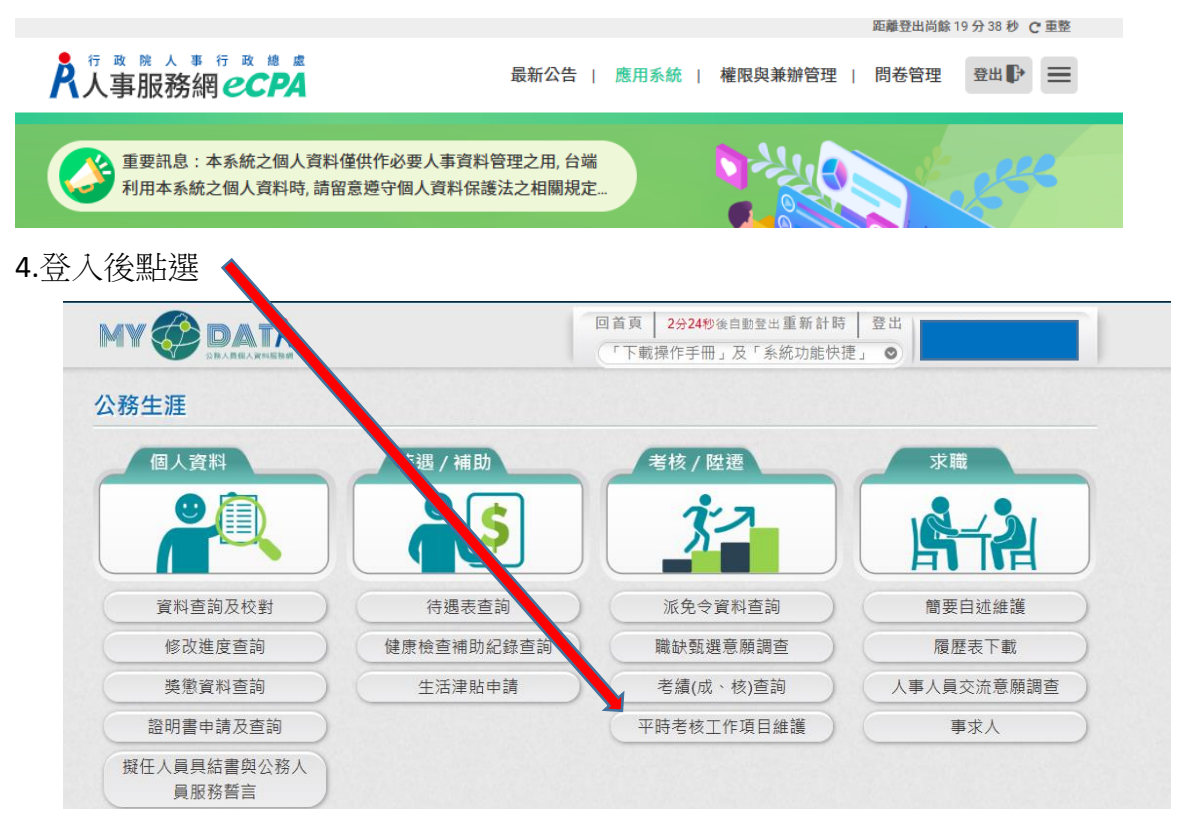

- 5.填寫平時考核工作項目選單
- 6.確認後點選"送出"